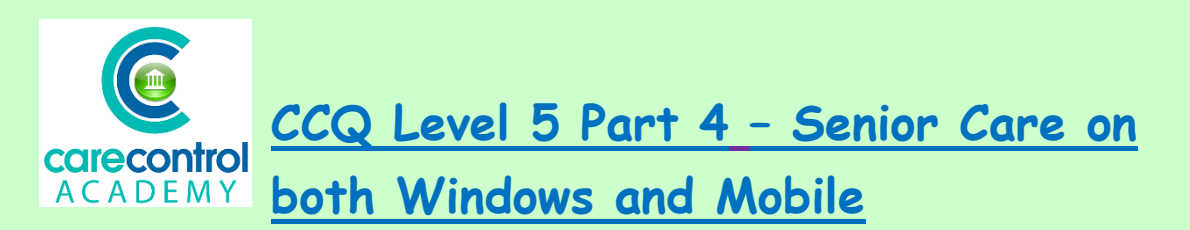

Here is the **Care Review** that we started earlier. We have worked our way through each of the sections and we're now coming onto the final section.

| Care Review Sections To Complete:     |           | Care Review for Miss Emma Smith - 14 December 2018                                                        |       |  |  |  |
|---------------------------------------|-----------|----------------------------------------------------------------------------------------------------|-------|--|--|--|
| Section                               | Completec | Personal Case, Psychological Emotional                                                                    | 1     |  |  |  |
| Start - Introduction                  | Yes       |                                                                                                    |       |  |  |  |
| Health - Continence                   | Yes       | Level of Need Dependency Analysis                                                                         |       |  |  |  |
| Health - Hearing                      | Yes       |                                                                                                    |       |  |  |  |
| Health - Mobility                     | Yes       | Lovel of Need for this Demains                                                                            |       |  |  |  |
| Health - Nutrition and Hydration Nee  | e Yes     | Level of Need for this Domain: Low Need                                                                   |       |  |  |  |
| Health - Oral                         | Yes       |                                                                                                    |       |  |  |  |
| Health - Sight                        | Yes       | Describe present situation with this domain:                                                              | _     |  |  |  |
| Health - Skin Condition               | Yes       | Emma has your four friends and finds it hard to tolorate other popples missiving and will not References: |       |  |  |  |
| Health - Sleep                        | Yes       | alwaye understand why they need help and not as independent as barself she has been                       | 16.10 |  |  |  |
| Health - Physical Health              | Yes       | known to walk off if they should at heade her or start to talk                                            | 10:12 |  |  |  |
| Health - Breathing                    | Yes       | Emma has had a lot of each backs in har pact regarding trust and has had a lot of                         |       |  |  |  |
| Health - End of Life                  | Yes       | cimma has not a for or set backs in her past regarding it ust and has had a for or                        |       |  |  |  |
| Health - Foot Care                    | Yes       | usapponunens with her menus.                                                                              |       |  |  |  |
| Medicine - Medication                 | Yes       |                                                                                                    |       |  |  |  |
| General - Behaviour                   | Yes       |                                                                                                    | 0     |  |  |  |
| Seneral - Communication               | Yes       |                                                                                                    | 1     |  |  |  |
| General - Altered State of Conscious  | a Yes     |                                                                                                    |       |  |  |  |
| Mental Health - General / Cognition   | Yes       | Bullet Point Text     Ar Get Quick Note                                                                   |       |  |  |  |
| Personal Care - Bathing               | Yes       | What actions are you going to take?                                                                       |       |  |  |  |
| Personal Care - Dressing              | Yes       |                                                                                                    |       |  |  |  |
| Personal Care - Eating                | Yes       | Emma needs a lot of support from staff and management when she is getting upset about                     |       |  |  |  |
| Personal Care - Washing               | Yes       | her past, and how we will manage these problem's so Emma is not so mistrusting with the                   |       |  |  |  |
| Personal Care - Activity/Social/Relig | i Yes     | outcome.                                                                                                  |       |  |  |  |
| Personal Care - Psychological / Emot  | ti No     | Emma has befriended one of are male residents and tends to look after him ,she now sits                   |       |  |  |  |
| Finish - Complete                     | No        | on the same dinning room table has him.                                                                   |       |  |  |  |
| Status: 96% Changed                   |           | Check Spelling 🔹 Bullet Point Text 🕢 Get Quick Note View Refere                                           | ence  |  |  |  |
|                                       |           | Print Section View Care Plan << Back Next >                                                               |       |  |  |  |

| Care Review Sections To Complete:         |           | Care Review for Miss Emma Smith - 14 December 2018                                                                      |  |  |
|-------------------------------------------|-----------|----------------------------------------------------------------------------------------------------|--|--|
| Section                                   | Completed | End Care Baulow Assessment                                                                                              |  |  |
| Start - Introduction                      | Yes       | End Care Review Assessment                                                                                              |  |  |
| Health - Continence                       | Yes       | This is the and of the Care Review. Once it has been completed it cannot be amended. Please check you                   |  |  |
| Health - Hearing                          | Yes       | are hanny with the review before finishing                                                                              |  |  |
| Health - Mobility                         | Yes       | are nappy with the fevrew before miniming.                                                                              |  |  |
| Health - Nutrition and Hydration Ne       | e Yes     | Service User: Miss Emma Smith                                                                                           |  |  |
| Health - Oral                             | Yes       | Date of Ritth: 14/02/1021                                                                                               |  |  |
| Health - Sight                            | Yes       | 14/02/1751                                                                                                    |  |  |
| Health - Skin Condition                   | Yes       | Date Assessment Started: 14/12/2018 Assessment carried out by: Lorna Atlas                                              |  |  |
| Health - Sleep                            | Yes       |                                                                                                    |  |  |
| Health - Physical Health                  | Yes       | In accordance to the monitoring frequency of Care Reviews set for this service user, the next review will take place: - |  |  |
| Health - Breathing                        | Yes       | ······································                                                                                  |  |  |
| Health - End of Life                      | Yes       | 12 February 2019                                                                                                    |  |  |
| Health - Foot Care                        | Yes       |                                                                                                    |  |  |
| Medicine - Medication                     | Yes       | Following the completion of this care review, please obtain consent from the service                                    |  |  |
| General - Behaviour                       | Yes       | user that confirms they are happy with how the review was conducted and that the                                        |  |  |
| General - Communication                   | Yes       | information recorded is accurate.                                                                                       |  |  |
| General - Altered State of Consciou       | si Yes    | Enter any comments to conclude this review:                                                                             |  |  |
| Mental Health - General / Cognition       | n Yes     | Emma's health remains stable and we are happy with her overall well being. We do however                                |  |  |
| Personal Care - Bathing                   | Yes       | chinicals requirements stable and we are happy with her overlativelindening, we do however                              |  |  |
| Personal Care - Dressing                  | Yes       | Also has transferences and cold streads. We also needed to manifer has made a pay sha is                                |  |  |
| Personal Care - Eating                    | Yes       | an iso net of callessings and cold sweds. We also needs to mouto net mouse new site is                                  |  |  |
| Personal Care - Washing                   | Yes       | on hisperuone rushing uany which seems to be working well and she is very happy with this                               |  |  |
| Personal Care - Activity/Social/Relig     | gi Yes    |                                                                                                    |  |  |
| Personal Care - Psychological / Emo       | ti Yes    | Arr Get Quick Note                                                                                                    |  |  |
| Finish - Complete<br>Status: 100% Changed | No        | Bullet Point Text      Check Spelling                                                                                   |  |  |
|                                           |           | View Care Plan << Back Finish                                                                                           |  |  |

We may want to add additional information into the **Comment** box - simply type in any new information that you wish to add, and then click **Finish** when you're happy with the information that is on there. On this screen it will also tell you when the **Care Review** is next due to be done. However, please note that this is only guidance - if there is any change in need whatsoever you will need to do a new **Care Review** to reflect the changes. This is easily done on the **Care Control Mobile app** - you can also do it on the **Windows app** if that's what you'd prefer.

| C Active Care | Plans                                                                                                    | — 🗆 X                                                                                                    |
|---------------|----------------------------------------------------------------------------------------------------|----------------------------------------------------------------------------------------------------|
| Active Sen    | First Floor 8 - Emma Smith<br>Click for full resident list., >>>>>>>>>>>>>>>>>>>>>>>>>>>>>>>>>>>>                                                                                                    | Need<br>Help? Print Screen<br>Report Plan                                                                                                    |
| Care          | Review Assessments The next Care Review Assessment is not due until the 12/02/2019. However, assessment can be started now if you wish. Previous Care Review Assessments                                                                                                    | Start Care Review<br>Assessment                                                                                                    |
| Show Care     | Care Reviews Completed for this Service User:<br>Care Review Started: 14/12/2018 - Completed: 14/12/2018 - Care Worker Responsible for review: Lorna Atlas<br>Care Review Started: 16/11/2018 - Completed: 16/11/2018 - Care Worker Responsible for review: Ramona James<br>Care Review Started: 26/09/2018 - Completed: 26/09/2018 - Care Worker Responsible for review: Carna Atlas<br>Care Review Started: 27/07/2018 - Completed: 27/07/2018 - Care Worker Responsible for review: Carna Atlas<br>Care Review Started: 28/05/2018 - Completed: 29/03/2018 - Care Worker Responsible for review: Geraldine Jones<br>Care Review Started: 29/03/2018 - Completed: 29/03/2018 - Care Worker Responsible for review: Geraldine Jones<br>Care Review Started: 25/01/2018 - Completed: 29/03/2018 - Care Worker Responsible for review: Geraldine Jones<br>Care Review Started: 25/01/2018 - Completed: 25/01/2018 - Care Worker Responsible for review: Geraldine Jones<br>Care Review Started: 25/01/2018 - Completed: 25/01/2018 - Care Worker Responsible for review: Cara Atlas<br>Care Review Started: 25/01/2017 - Completed: 23/10/2017 - Care Worker Responsible for review: Laura Atlas<br>Care Review Started: 20/09/2017 - Completed: 20/09/2017 - Care Worker Responsible for review: Laura Atlas<br>Care Review Started: 18/07/2017 - Completed: 20/09/2017 - Care Worker Responsible for review: Laura Atlas<br>Care Review Started: 18/07/2017 - Completed: 20/09/2017 - Care Worker Responsible for review: Laura Atlas<br>Care Review Started: 18/07/2017 - Completed: 20/09/2017 - Care Worker Responsible for review: Laura Atlas<br>Care Review Started: 18/07/2017 - Completed: 18/07/2017 - Care Worker Responsible for review: Laura Atlas<br>Care Review Started: 18/07/2017 - Completed: 18/07/2017 - Care Worker Responsible for review: Ramona James<br>Care Review Started: 18/07/2017 - Completed: 18/07/2017 - Care Worker Responsible for review: Ramona James<br>Care Review Started: 18/07/2017 - Completed: 18/07/2017 - Care Worker Responsible for review: Ramona James<br>Care Review Started: 18/07/2017 - Completed: 18/07/201 | <ul> <li>View Care Review<br/>(Read Only)</li> <li>Print Care Review<br/>With Note References</li> <li>Print Care Review<br/>Basic Version</li> </ul> |
| Plan Opt      | Level of Need Analysis Dependency Analysis                                                                                                    |                                                                                                    |
| bions         | Date Range:     One Year     Category:     [All Categories]     Section:     [All Sections]       Care Review Analysis Over Time Period                                                                                                    | Rebuild<br>Chart                                                                                                    |
|               | 45-<br>4-                                                                                                    | Avg LVN                                                                                                    |

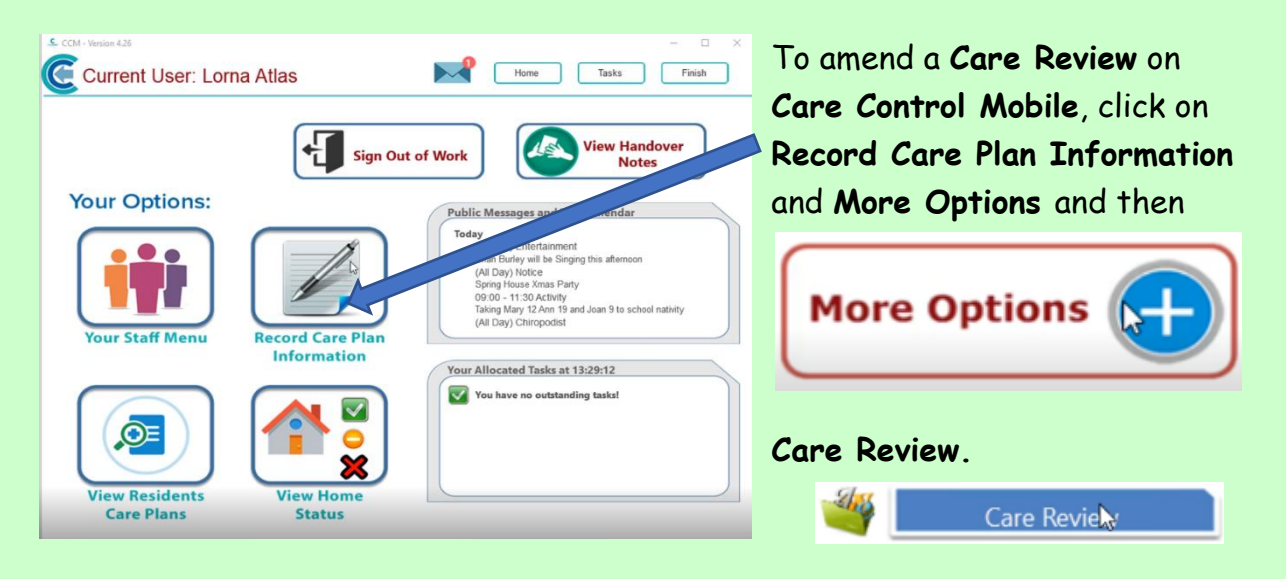

1/17/2019

2

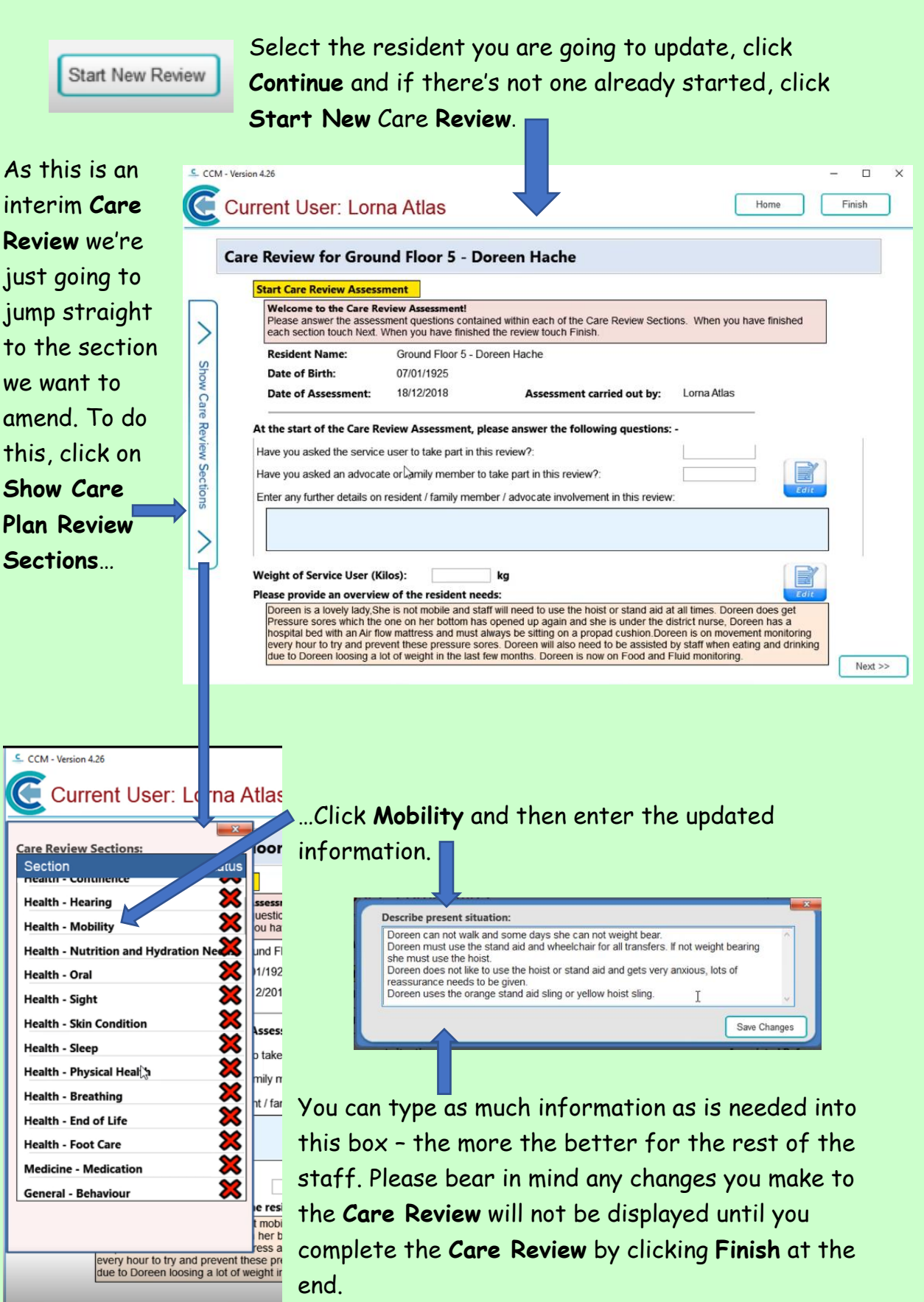

1/17/2019

In the **Actions Needed** describe how you want to further assist Doreen in her recovery from her broken arm.

| Staff must give Doreen a lot of reassurance when using the ho<br>can be very nervous and gets very anxious and worried.<br>Staff are to use the orange stand aid sling or yellow hoist sling.<br>Staff are to report any concerns. | ist and stand aid as she<br>I | ^ |
|----------------------------------------------------------------------------------------------------|-------------------------------|---|
| Doreen                                                                                                    |                               | ~ |

| Mental Health - General / Cognition    | × |
|----------------------------------------|---|
| Personal Care - Bathing                | × |
| Personal Care - Dressing               | × |
| Personal Care - Eating                 | × |
| Personal Care - Washing                | × |
| Personal Care - Activity/Social/Religi | 8 |
| Personal Care - Psychologica - emot    | X |
| Finish - Complete                      | × |

Once you're happy with the changes you've made, click on the **Care Plan Review** Sections and click on **Finish** at the bottom.

On the **Finish** page, click on **Edit** and type in information regarding why you've completed an interim **Care Review**.

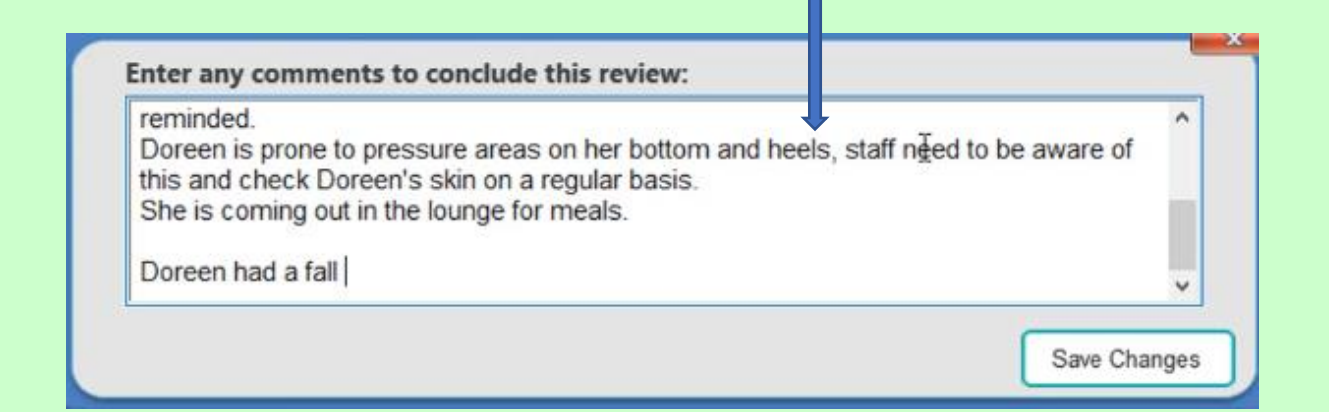

Click to **Save** the **Changes** and click **Finish**. It will ask you to confirm if you are happy to complete the **Review**.

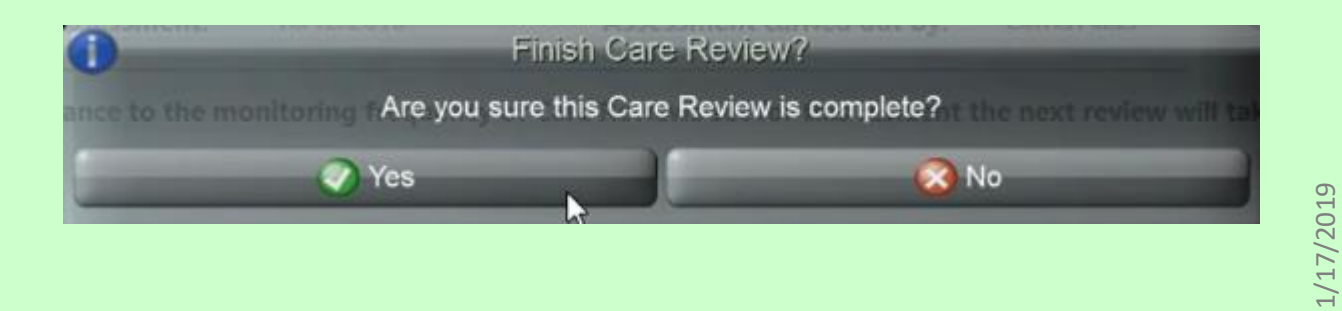

Once you've finished it will ask you if you'd like the resident to consent to the **Review**.

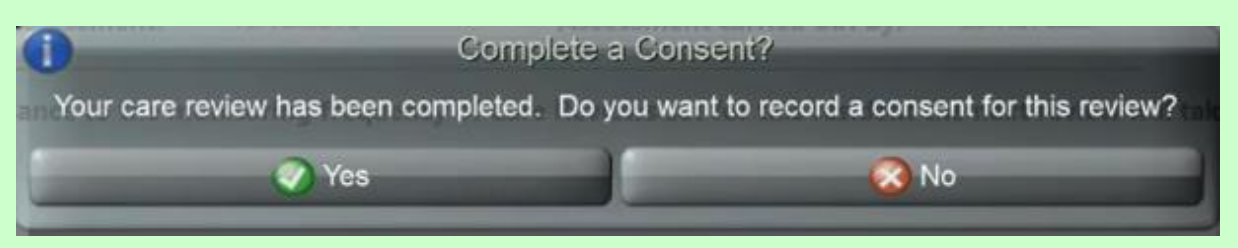

Click Last Care Review, read the statement out to the resident and decide whether the resident has got Capacity or not.

| Record Conser                    | t for Ground Floor 5 -                                                                             | Doreen Hache                                                                                        |                                                              |               |  |
|----------------------------------|----------------------------------------------------------------------------------------------------|----------------------------------------------------------------------------------------------------|--------------------------------------------------------------|---------------|--|
| Select Consent Type:             | Last Care Review                                                                                   |                                                                                                    |                                                              |               |  |
| Consent Details:                 | By signing this consent, Mrs Do<br>associated Care Review. You a<br>have had an opportunity to con | oreen Hache confirms that she<br>agree that the information reco<br>nment / input in the review pro | has seen and reviewed to<br>orded is accurate and that cess. | the<br>t you  |  |
| Reminder Frequency:              | 0 Days                                                                                             |                                                                                                    |                                                              |               |  |
| -Record Conse<br>Has the service | nt<br>user the mental capacity to provide t                                                        | his consent?: Yes:                                                                                  | () :No                                                       | View Guidance |  |
|                                  |                                                                                                    |                                                                                                    | <u> </u>                                                     |               |  |
|                                  |                                                                                                    |                                                                                                    |                                                              |               |  |
|                                  |                                                                                                    |                                                                                                    |                                                              |               |  |
|                                  |                                                                                                    |                                                                                                    |                                                              |               |  |

If they haven't got Capacity it will ask you to do a **Mental Capacity Form**. If you are unsure whether or not they have got **Mental Capacity**, click on the **Guidance** and read through it. This will give you all of the information you require.

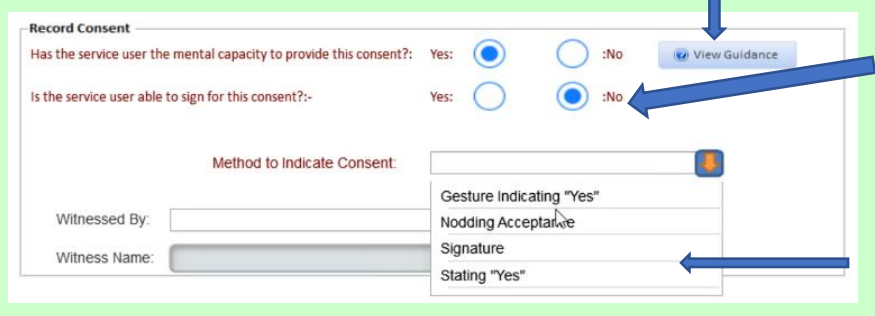

If they have got capacity, but they are unable to sign, click **No** - this will give you a drop-down list to indicate the **Method** of **Consent**.

5

If they are able to consent click **Yes**. This will open up a screen for them to sign their name. They can either use their finger or a stylus to do so.

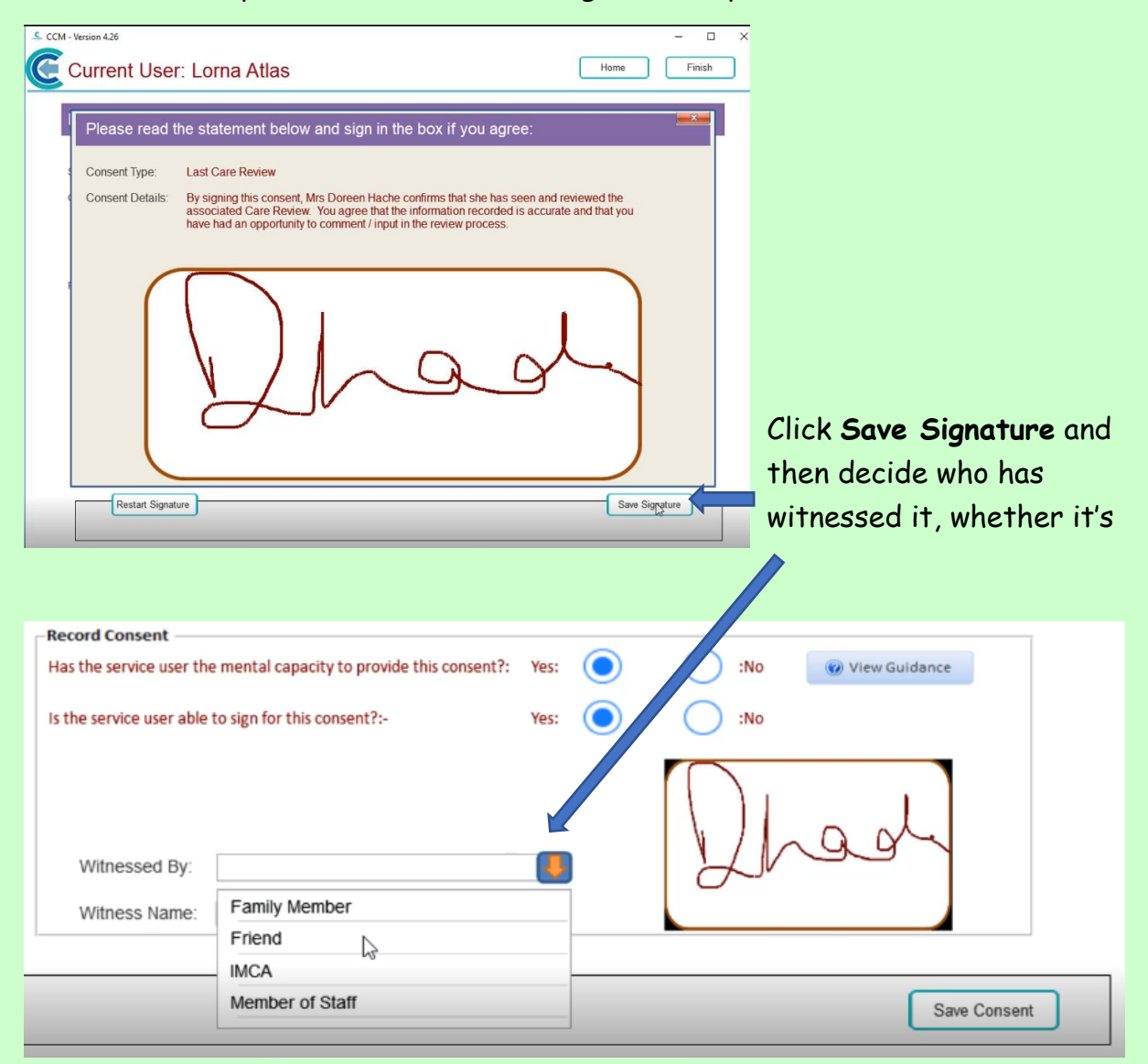

a Family Member, a Friend, IMCA advocate or a Member of Staff.

Click Save Consent and that's the Consent done.

To do a **Consent** the normal way:

Click on Record Care Plan Information
 More Options and then
 Consent
 Select the resident
 Click Continue

| Current User: Lorna Atlas     Image: Current User: Lorna Atlas     Record Consent for Ground Floor 2 - Amanda Langhom     Select the Type of Consent you want to record   Read the consent statement Click to say whether the resident has capacity or not If they are able to sign the Consent get them to use either their finger or a stylus to sign the Consent Save the Signature      Current User: Lorna Atlas     Current User: Lorna Atlas     Current User: Lorna Atlas     Current User: Lorna Atlas     Current User: Lorna Atlas     Image: Consent for Ground Floor 2 - Amanda Langhom     Select the Type of Consent you want to record     Read the consent statement   Click to say whether the resident has capacity or not If they are able to sign the Consent Save the Signature      Current User: Lorna Atlas     Current User: Lorna Atlas     Evelot Consent for Ground Floor 2 - Amanda Langhom     Select Consent for Ground Floor 2 - Amanda Langhom contents that she happy for a female care to asst for a female care to asst      Current User:     Image: Consent for Ground Floor 2 - Amanda Langhom contents that she happy for a female care to asst for a female care to asst      Vintersed Detain     Image: Consent for Ground Floor 2 - Amanda Langhom contents that she happy for a female care to asst for adve a lange of personal care which may include dressing. balling and weaking:      Vintersed Frequency:     You can all are she h                                                                                                    | CCM - Version 4.26                                                                                 |                                                                                                    | - 🗆 X                                                                                                    |
|----------------------------------------------------------------------------------------------------|----------------------------------------------------------------------------------------------------|----------------------------------------------------------------------------------------------------|----------------------------------------------------------------------------------------------------|
| Record Consent for Ground Floor 2 - Amanda Langhorn     Select consent Type:   Lat Cree Reverse that Protection Regulations   Select the Type of Consent you want to record   Read the consent statement   Click to say whether the resident has capacity or not If they are able to sign the Consent get them to use either their finger or a stylus to sign the Consent get them to use either their finger or a stylus to sign the Consent Save the Signature   Current User:   Current User:   Low a make care to assit   Consent Detail:   Record Consent for Ground Floor 2 - Amanda Langhorn   Current User:   Low a make care to assit   Current User:   Low a make care to assit   Current User:   Low a make care to assit   Current User:   Low a make care to assit   Current User:   Low a make care to assit   Current User:   Low a make care to assit   Current User:   Low a make care to assit   Current User:   Low a make care to assit   Current User:   Low a make care to assit   Current User:   Low a make care to assit   Current User:   Low a make care to assit   Current User:   Low a make care to assit   (und consent for Ground Floor 2 - Amanda Langhorn conting that she shappy for a female care to assit   Low and the consent?   (und consent for Ground Floor file consent?   User a consent for Ground file consent?   (user a consent file consent?                                                                                                    | Current Use                                                                                        | r: Lorna Atlas                                                                                                    | Home Finish                                                                                                    |
| Interface Revee         Interface Revee         Interface Revee <tr< td=""><td></td><td></td><td></td></tr<>                                                                                                    |                                                                                                    |                                                                                                    |                                                                                                    |
| set consent Type:<br>Consent Detail:<br>Use a format carer to assit<br>Remoder Frequency:<br>Note the set of the consent for this consent?<br>Set consent Type:<br>Consent Detail:<br>Set consent type:<br>Consent Detail:<br>Set consent statement<br>Click to say whether the resident has capacity or not<br>If they are able to sign the Consent get them to use either their finger<br>or a stylus to sign the Consent get them to use either their finger<br>or a stylus to sign the Consent<br>Save the Signature<br>Consent User: Lorna Atlas<br>Record Consent for Ground Floor 2 - Annanda Langhorn<br>Remoter Frequency:<br>Or allow a female carer to assit<br>Remoter Frequency:<br>Or allow a female carer to assit<br>Remoter Frequency:<br>Or allow a female carer to assit<br>Remoter Frequency:<br>Or allow a female carer to assit<br>Remoter Frequency:<br>Or allow a female carer to assit<br>Remoter Frequency:<br>Or allow a female carer to assit<br>Remoter Frequency:<br>Or allow a female carer to assit<br>Remoter Frequency:<br>Or allow a female carer to assit<br>Remoter Frequency:<br>Or allow a female carer for the consent?<br>Remoter Frequency:<br>Or allow a female carer for the consent?<br>Remoter Frequency:<br>Net service user able to sign for this consent?<br>Remoter Frequency:<br>Net service user able to sign for this consent?<br>Remoter Frequency:<br>Net service user able to sign for this consent?<br>Net service user able to sign for this consent?<br>Net service user able to sign for this                                   | Record Conser                                                                                      | t for Ground Floor 2 - Amanda Langho                                                                                         | m                                                                                                    |
| select consent Type:<br>Consent Details:<br>The General Data Protection Regulations<br>To allow a finale carer to asset<br>To allow a finale carer to asset<br>To allow a finale carer to asset<br>To allow a finale carer to asset<br>Select the Type of Consent you want to record<br>Read the consent statement<br>Click to say whether the resident has capacity or not<br>If they are able to sign the Consent get them to use either their finger<br>or a stylus to sign the Consent get them to use either their finger<br>or a stylus to sign the Consent<br>Save the Signature<br>Consent User: Lorna Atlas<br>Mere<br>Print<br>Record Consent for Ground Floor 2 - Amanda Langhorn<br>Select Consent Type:<br>To allow a female carer to asset<br>Consent Details:<br>By signing this consent, Mrs Aranda Langhorn confirms that she is happy for a female carer to<br>select Consent Type:<br>To allow a female carer to asset<br>Consent Details:<br>By signing this consent, Mrs Aranda Langhorn confirms that she is happy for a female carer to<br>Select Consent Type:<br>To allow a female carer to asset<br>Consent Details:<br>By signing this consent, Mrs Aranda Langhorn confirms that she is happy for a female carer to<br>Select Consent Type:<br>By signing this consent?:<br>By signing this consent?:<br>By signing the methal capacity to prove this consent?:<br>By signing the methal capacity to prove this consent?:<br>By signing the methal capacity to prove this consent?:<br>By signing the methal capacity to prove this consent?:<br>By signing the methal capacity to prove this consent?:<br>By signing the methal capacity to prove this consent?:<br>By signing the methal capacity to prove this consent?:<br>By                                      |                                                                                                    | r                                                                                                    |                                                                                                    |
| Consert Detain:<br>We to be daturded an engit<br>proto consent<br>The to be daturded an engit<br>proto consent<br>The down a mate carer to asset<br>To allow a mate carer to asset<br>To allow a mate carer to asset<br>Click to say whether the resident has capacity or not<br>If they are able to sign the Consent get them to use either their finger<br>or a stylus to sign the Consent<br>Save the Signature<br>Consent User: Lorna Atlas<br>Consent Detain:<br>By signing the consent?:<br>By signing the consent?:<br>By signing the consent consent?: | Select Consent Type:                                                                               | Last Care Deview                                                                                                    |                                                                                                    |
| Prevince:   Prevince:   Prevince: Prevince: Pre                                                                                                    | Consent Details:                                                                                   | Not to be disturbed at night                                                                                                 |                                                                                                    |
| Remoder Frequency   The Concernational protocolors passed   To allow a mank carer to assed   Select the Type of Consent you want to record   Read the consent statement   Click to say whether the resident has capacity or not   If they are able to sign the Consent get them to use either their finger   or a stylus to sign the Consent   Save the Signature   Convent User: Lorna Atlas   Current User: Lorna Atlas   Prevent User: to allow a female carer to assist   Consent for Ground Floor 2 - Amanda Langhorn   Select Consent for Ground Floor 2 - Amanda Langhorn   Female   Select Consent for Ground Floor 2 - Amanda Langhorn   Reminder Frequency: to allow a female carer to assist   Consent Type:   To allow a female care to assist   Consent for Ground Floor 2 - Amanda Langhorn   Select Consent for Ground Floor 2 - Amanda Langhorn confirms that she is happy for a female carer to assist   Consent Details:   Preprint   The service user the mental capacity to provide this consent? The print with consent? The print with areas of personal care which may include dressing, bathing and washing.   Kentinder Frequency:   90 Days   Witness ham:   Firem   Witness day:   Firem   Witness day:   The minimum member is a state or state is a state or state or state or state or state or state or state or state or state or state or state or state or state or state or state or state or state or state or state or state or state or state or state or state or state or state or state or state or state or st                                                                                                    |                                                                                                    | photo consent                                                                                                    |                                                                                                    |
| Remmder Prequence:     To allow a make carer to assist   Select the Type of Consent you want to record   Read the consent statement   Click to say whether the resident has capacity or not   If they are able to sign the Consent get them to use either their finger   or a stylus to sign the Consent   Save the Signature   Converted User: Lorna Atlas:   More   Record Consent for Ground Floor 2 - Amanda Langhor   Select Consent Type:   To allow a female carer to assist   Consent Details:   Prepared Consent   Prepared Consent <t< td=""><td></td><td>The General Data Protection Regulations</td><td></td></t<>                                                                                                    |                                                                                                    | The General Data Protection Regulations                                                                                      |                                                                                                    |
| Select the <b>Type</b> of <b>Consent</b> you want to record<br>Read the consent statement<br>Click to say whether the resident has capacity or not<br>If they are able to sign the <b>Consent</b> get them to use either their finger<br>or a stylus to sign the <b>Consent</b><br><b>Save the Signature</b><br>Converse 4.26<br>Current User: Lorna Atlas<br>Hom Field<br>Record Consent for Ground Floor 2 - Amanda Langhom<br>Select Consent Type: To allow a tenale carer to assist<br>Consent Detail:<br>By signing this consent, Mrs Amanda Langhom confirms that she is happy for a tenale carer to<br>select Consent Pype: To allow a tenale carer to assist<br>Record Consent for Ground Floor 2 - Amanda Langhom confirms that she is happy for a tenale carer to<br>select Consent Detail:<br>By signing this consent, Mrs Amanda Langhom confirms that she is happy for a tenale carer to<br>select Consent Detail:<br>By signing this consent, Mrs Amanda Langhom confirms that she is happy for a tenale carer to<br>select the service user able to sign for this consent?<br>Witness flare: Family Member<br>Friend<br>Mixch                                                                                                    | Reminder Frequency:                                                                                | To allow a female carer to assist<br>To allow a male carer to assist                                                         |                                                                                                    |
| Current User: Lorna Atlas   Home Finish  Record Consent for Ground Floor 2 - Amanda Langhorn  Select Consent Type: To allow a female carer to assist Consent Details:  By signing this consent, Mrs Amanda Langhorn confirms that she is happy for a female carer to assist her with areas of personal care which may include dressing, bathing and washing.  Reminder Frequency: 90 Days  Record Consent Has the service user the mental capacity to provide this consent?: Ves: No Vitnessed By: Vitnessed By: Family Member Friend MCA                                                                                                    | Read the cons<br>Click to say w<br>If they are al<br>or a stylus to<br><b>Save</b> the <b>Sigr</b> | sent statement<br>hether the resident has a<br>ole to sign the <b>Consent</b> ge<br>sign the <b>Consent</b><br><b>nature</b> | capacity or not<br>et them to use either their finger                                                                                                    |
| Current User: Lorna Atlas Home Finish   Record Consent for Ground Floor 2 - Amanda Langhorn   Select Consent Type: To allow a female carer to assist   Consent Details: By signing this consent, Mrs Amanda Langhorn confirms that she is happy for a female carer to assist her with areas of personal care which may include dressing, bathing and washing.   Reminder Frequency: 90 Days   Record Consent Has the service user the mental capacity to provide this consent?   Yes: No   Witnessed By: No   Witnesse By: Fined   Witness Name: Family Member   Friend MCA                                                                                                    | CM - Version 4.26                                                                                  |                                                                                                    | - 0                                                                                                    |
| Record Consent for Ground Floor 2 - Amanda Langhorn         Select Consent Type:       To allow a female carer to assist         Consent Details:       By signing this consent, Mrs Amanda Langhorn confirms that she is happy for a female carer to assist her with areas of personal care which may include dressing, bathing and washing.         Reminder Frequency:       90 Days         Record Consent       Has the service user the mental capacity to provide this consent?:         Is the service user able to sign for this consent?:       Yes:         Witnessed By:       No         Witness Name:       Family Member         Friend       Introduction                                                                                                    | Current User                                                                                       | :: Lorna Atlas                                                                                                    | Home Finish                                                                                                    |
| Select Consent Type: To allow a female carer to assist     Consent Details: By signing this consent, Mrs Amanda Langhorn confirms that she is happy for a female carer to assist her with areas of personal care which may include dressing, bathing and washing.   Reminder Frequency:   90 Days     Remoder Strequency:     90 Days     Record Consent     Has the service user the mental capacity to provide this consent?:   Yes:   Is the service user able to sign for this consent?:   Yes:   Yitnessed By:   Witnessed By:   Witness Name:   Family Member   Friend   INCA                                                                                                    | Record Consen                                                                                      | t for Ground Floor 2 - Amanda La                                                                                             | nghorn                                                                                                    |
| Consent Details:<br>By signing this consent, Mrs Amanda Langhorn confirms that she is happy for a female carer to<br>assist her with areas of personal care which may include dressing, bathing and washing.<br>Reminder Frequency:<br>90 Days<br>Record Consent<br>Has the service user the mental capacity to provide this consent?: Yes:<br>Is the service user able to sign for this consent?:<br>Witnessed By:<br>Witness Name:<br>Family Member<br>Friend<br>MCA                                                                                                    | Select Consent Type:                                                                               | To allow a female carer to assist                                                                                            |                                                                                                    |
| Reminder Frequency:       90 Days         Record Consent       Has the service user the mental capacity to provide this consent?:       Yes:       Yes: </th <th>Consent Details:</th> <th>By signing this consent, Mrs Amanda Langhorn c<br/>assist her with areas of personal care which may</th> <th>onfirms that she is happy for a female carer to include dressing, bathing and washing.</th>                                                                                                    | Consent Details:                                                                                   | By signing this consent, Mrs Amanda Langhorn c<br>assist her with areas of personal care which may                           | onfirms that she is happy for a female carer to include dressing, bathing and washing.                                                                                                    |
| Record Consent         Has the service user the mental capacity to provide this consent?:       Yes:       Yes:                                                                                                    | Reminder Frequency:                                                                                | 90 Days                                                                                                    |                                                                                                    |
| Has the service user the mental capacity to provide this consent?: Yes:   Is the service user able to sign for this consent?:-  Ves:  No  Vitnessed By:  Vitness Name:  Family Member  Friend  MCA                                                                                                    | -Record Conser                                                                                     | t                                                                                                    |                                                                                                    |
| Is the service user able to sign for this consent?:- Yes:                                                                                                    | Has the service                                                                                    | user the mental capacity to provide this consent?: Yes:                                                                      | No Wiew Guidance                                                                                                    |
| Witnessed By:<br>Witness Name: Family Member<br>Friend<br>IMCA                                                                                                    | Is the service us                                                                                  | er able to sign for this consent?:- Yes:                                                                                     | Image: Second second second |
| Witness Name: Family Member<br>Friend<br>IMCA                                                                                                    | Witnesser                                                                                          | By:                                                                                                    | el 2 s                                                                                                    |
| IMCA                                                                                                    | Witness N                                                                                          | ame: Family Member                                                                                                    |                                                                                                    |
|                                                                                                    |                                                                                                    | IMCA                                                                                                    |                                                                                                    |
| Member of Staff Save Consent                                                                                                    |                                                                                                    | Member of Staff                                                                                                    | Save Consent                                                                                                    |

- and then who it's Witnessed By
- then you can **Save** the **Consent**

<u>Question 1 – If you don't complete a Care Review by clicking on "Finish"</u> <u>at the end, what happens?</u>

A - The parts of the Care Review that you have updated will be visible to the rest of the staff.

B – The staff will be blocked from seeing <u>any</u> of the resident's/user's Care Plan information (old or updated) until the Review is completed.

C - The staff will all receive a message telling them that the Care Plan is in the process of being updated.

D - The changes in the Care Plan you have made will NOT be visible and the rest of the staff will have no idea at all that amendments have been made as they will still see the old plan.

<u>Question 2 – If you click "Yes" to wanting to record a consent to the</u> <u>Care Review, which of the following is FALSE?</u>

A – If the resident/service user hasn't got Capacity it will ask you to do a Mental Capacity Form.

B – If you are unsure whether or not a resident/service user has got Mental Capacity you can click on Guidance notes to help you.

C - Residents/Service users must sign a paper copy of the consent form if they are able to write their own signature.

D - If a resident/service user is able to consent then they can sign their name on the device's screen.

8